## Comment entrez sur le site web Google Classroom ?

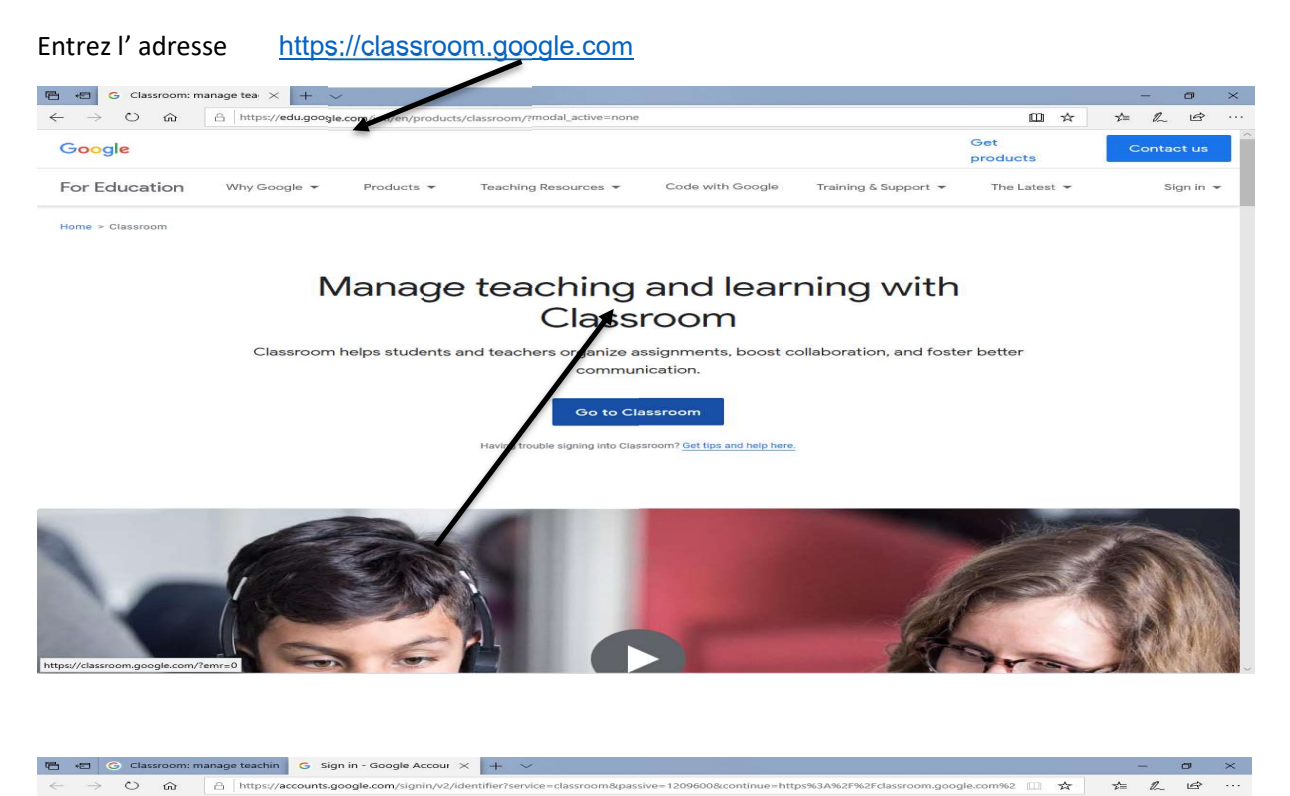

Entrez votre mail et Google cliquez sur next Sign in Use your Google Account ur computer? Use InPrivate windows to sign in. Create account English (United States) -Privacy Terms Help

62 □ ☆ ☆ *L* Ŀ

| 4 | , , | lign i        | n - G | loog | jle Ac     | counts    | ×        | +                                                                                                    | -2 | Ć | 3 | $\times$ |
|---|-----|---------------|-------|------|------------|-----------|----------|----------------------------------------------------------------------------------------------------|----|---|---|----------|
| ~ |     | $\rightarrow$ | G     |      | <b>a</b> a | accounts. | google.c | :om/signin/v2/sl/pwd?service=classroom&passive=1209600&continue=https%3A%2F%2Fclassroom.google.com%2F&followup=https%3A%2F%2. | T  | 3 | Θ | ÷        |

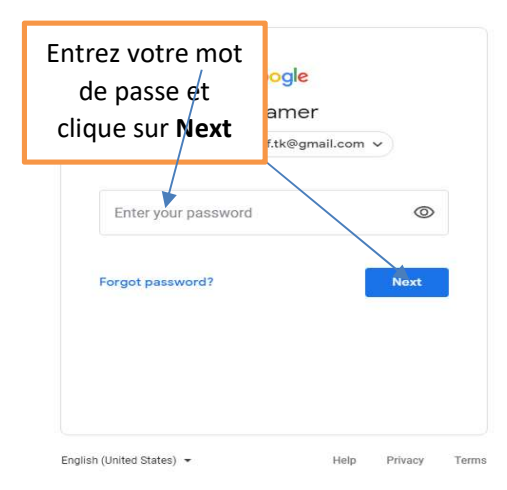

et Choisr Join Class

0

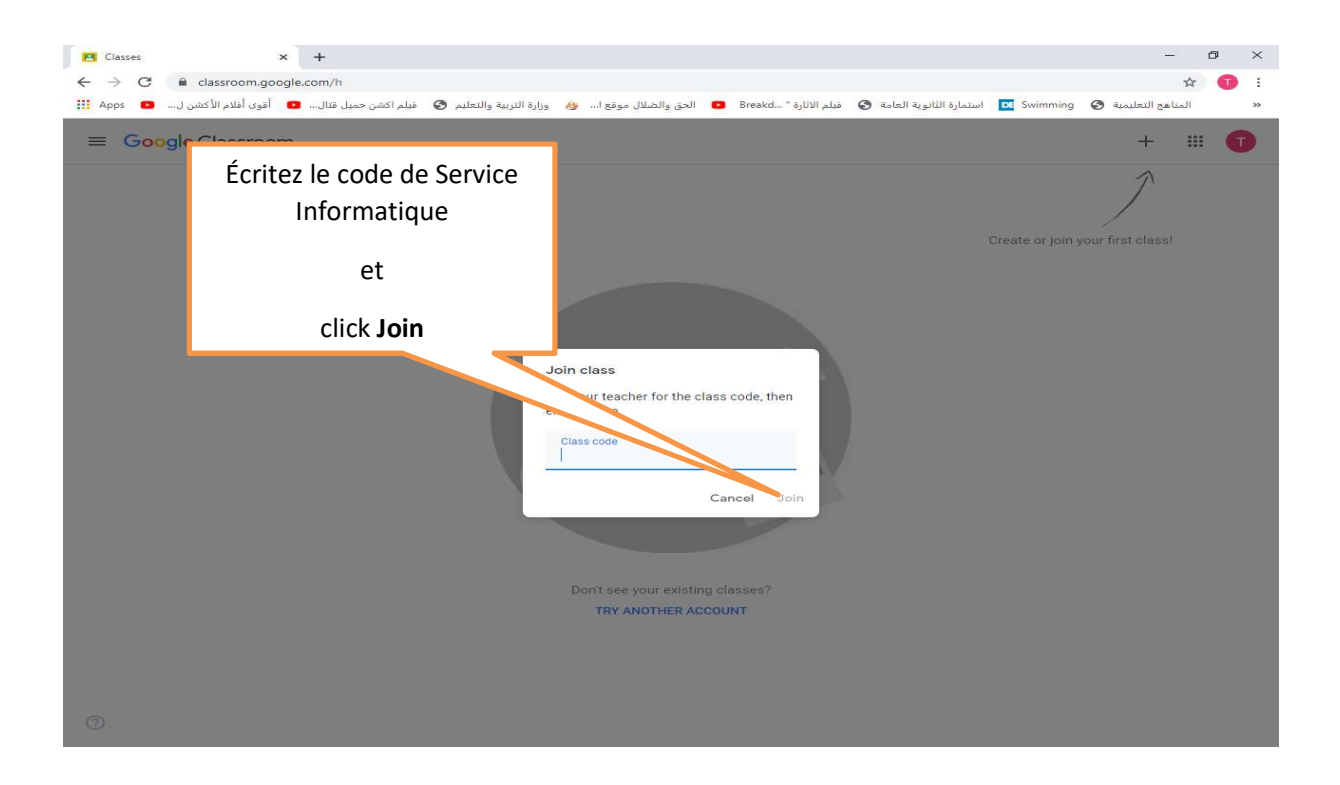

- Service Informtique سوف يتم ارسال باقي الأكواد المواد الدراسيه علي الكواد
- تم توزيع الكود علي البنات .
  تم توزيع الكود علي كلاس روم بالبريد الاكتروني الخاص بالطالبه خلاف ذلك سوف يتم رفضه .

Merci et bon travail